## CERTIFIERS Instructions for Certifying Effort Forms using the Effort Reporting System (ERS)

URL for Log-on:

https://highereducation.maximus.com/GenericERS/custom/index.jsp

Your Username is: Employee ID Your Password is: New Users – Call the CA to obtain password. Return Users – Password is generally your birthday in a mmddyy format unless you have changed it.

Please call the Grants & Contracts Administration Central Administrators office 7-1873 or email <u>njqueen@UNCC.edu</u> for password assistance.)

### You have two (2) options Getting Started:

#### <u>Option 1</u> – On your Home Page there is a Status/My To Do Box

- 1. Select the numeric link under Certification "Pending" for the Current or Prior Reporting Periods.
- 2. Any forms listed under "Effort Forms Pending Certification for the Current Reporting Period" are ready to be certified.
- 3. Select the effort form to Certify by clicking on the employee's name.

#### <u>Option 2</u> – Menu Options on the left of the screen

- 1. Click the "Certify" menu option.
- 2. Click the "Certify" link on the next screen.
- 3. Select the effort reporting period by clicking the link for that period. Note that you can access prior periods as well as the current period.
- Any forms listed under "Effort Forms Available to Certify" section are ready to be certified. A "Y" flag in the "Certified" column indicates if a form has been certified already. An "N" flag indicates the form <u>has not</u> been certified and an "N (saved)" indicates the form has been viewed, <u>but not certified</u>.
- 5. Click on the name of the employee you are certifying to access the effort form. You may only access forms in the "Effort Forms available to Certify" section.
- Review the effort form, effort percentages and Cost Share (if applicable) for every fund. By selecting the highlighted blue 100% next to the Grand Total, you can get the detail of all funds Payroll breakdowns.
- 7. Select "Close Window" to go back to the certify page.
- 8. If all are correct, Click the "Proceed" button.
- 7. Review the summary to be certain it represents your efforts for the entire reporting period. If it is correct, read the attestation statement and click the "Certify" button.
- 8. If you have more than one effort report to certify you can select "Next" and it will take you to the next effort report.
- 9. You will come to a summary screen. After certifying, you can print a copy of the final summary for your records using the "Print Form" button.
- 10. Click the "Exit Form" button to exit.

# If you disagree with the Effort Report, Please notify your Departmental Administrator so they can research and correct the Effort Report.